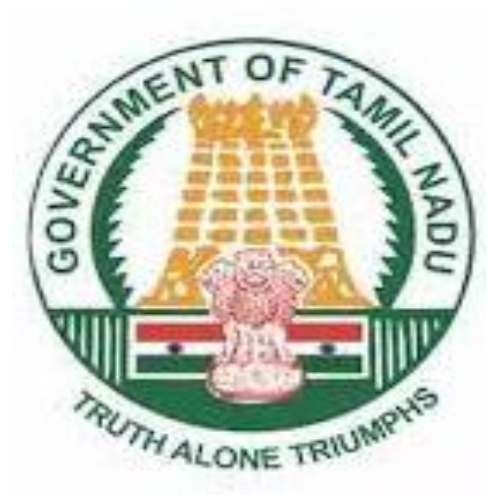

# KALANJIYAM

# **Mobile App**

(Self Employee Service)

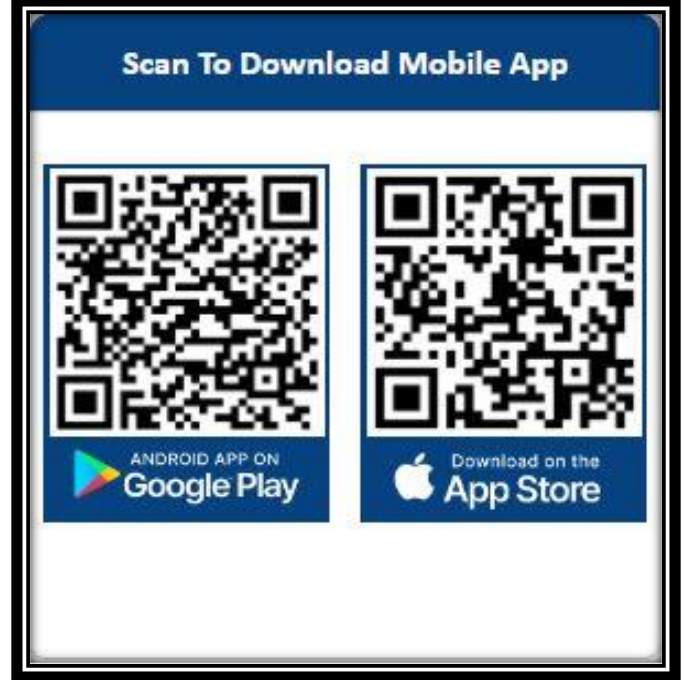

# **Mobile Apps**

- Employee Self Service
- Set App PIN Number
- MY APPS
- Notification
- Leave
  - Earned Leave
  - Unearned Leave

#### **\*** Advances

- Festival Advance
- Pay Advance
- Short term Advance

- **\*** Transfer Joining Report
- ✤ Income Tax
- Report
- **\*** Settings
- PIN Change
- Password Change

## **Employee Self Service:-**

- First Install **Kalanjiyam** Mobile App on Mobile.
- Click on **Kalanjiyam** Mobile App Login Page.
- Click Login With Password Click Enter Kalanjiyam Password to login.
- OR Click Employee Enter User Name System Automatically Display Already Registered Mobile Number in Kalanjiyam on Login Page.
- \* Click the Sign button.

|   | 11:57 28, 46+ll                             |
|---|---------------------------------------------|
|   | KALANJIYAM                                  |
|   | Employee Pensioner Guest                    |
|   | User Number                                 |
| l | Mobile Number                               |
|   | Login with password <b>Fogot Password</b> ? |
|   | Check your Mustering status                 |
|   | Sign in                                     |
|   |                                             |

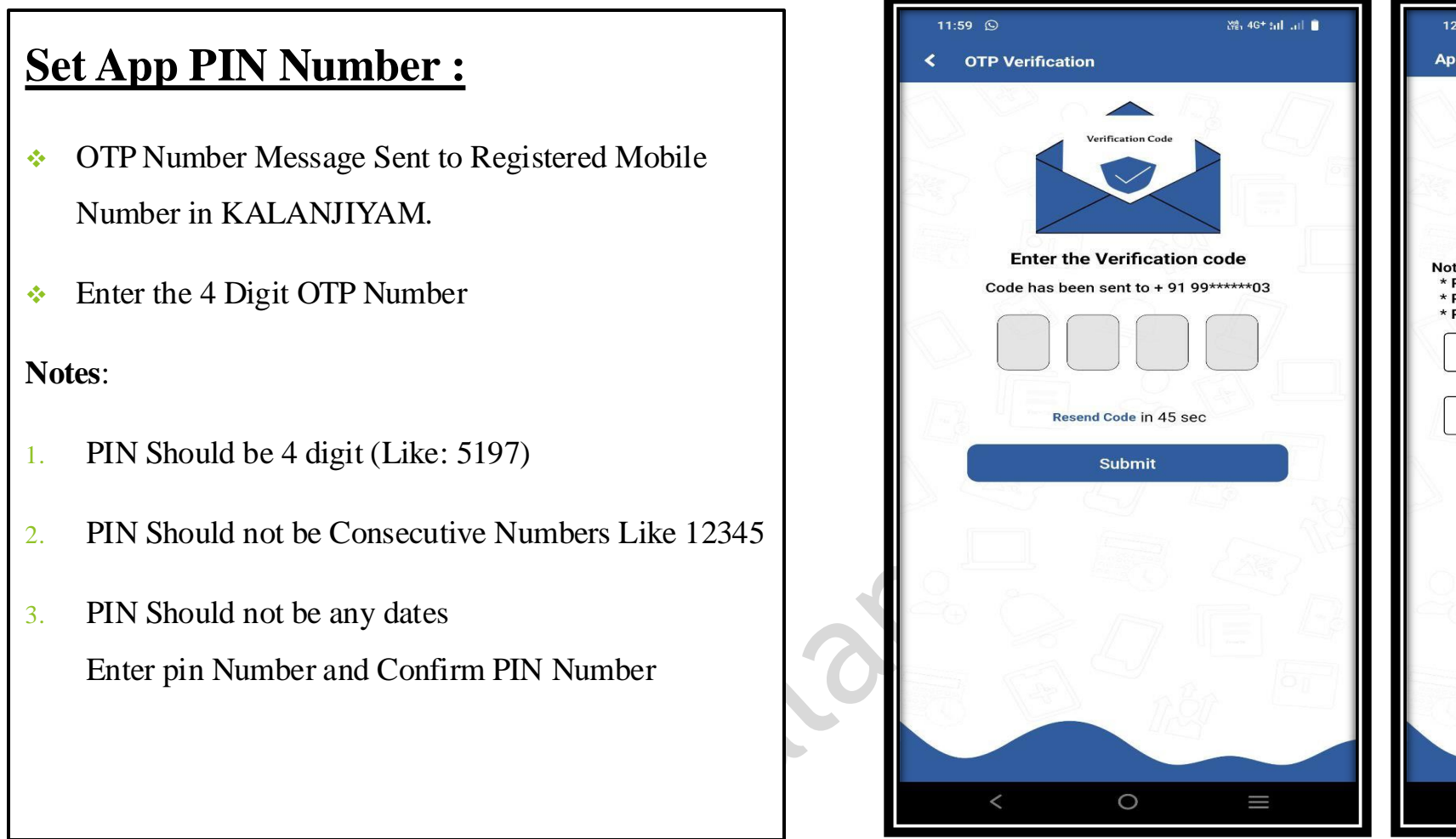

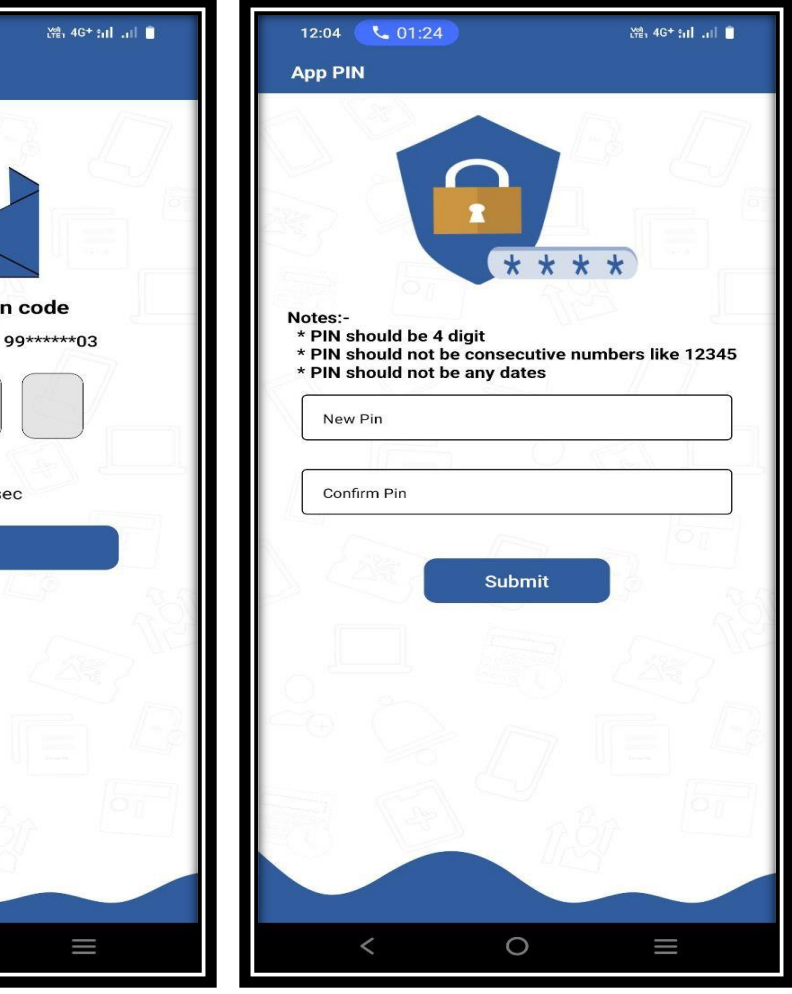

#### **MY APPS;**

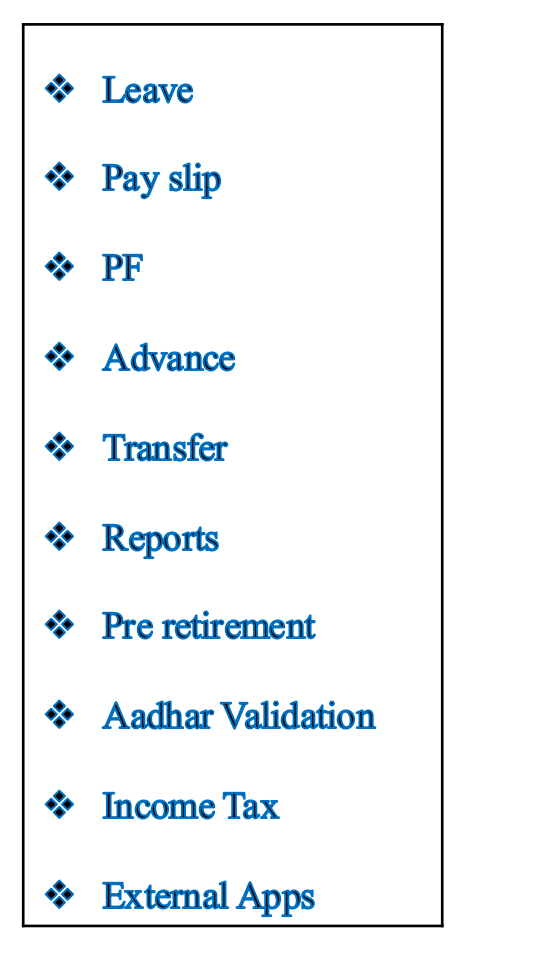

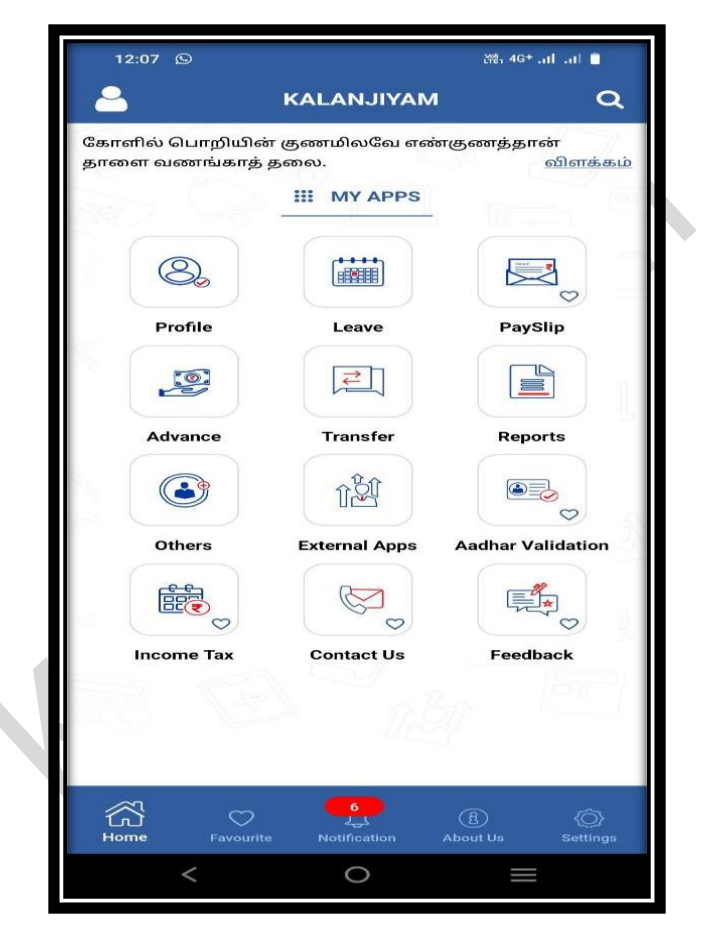

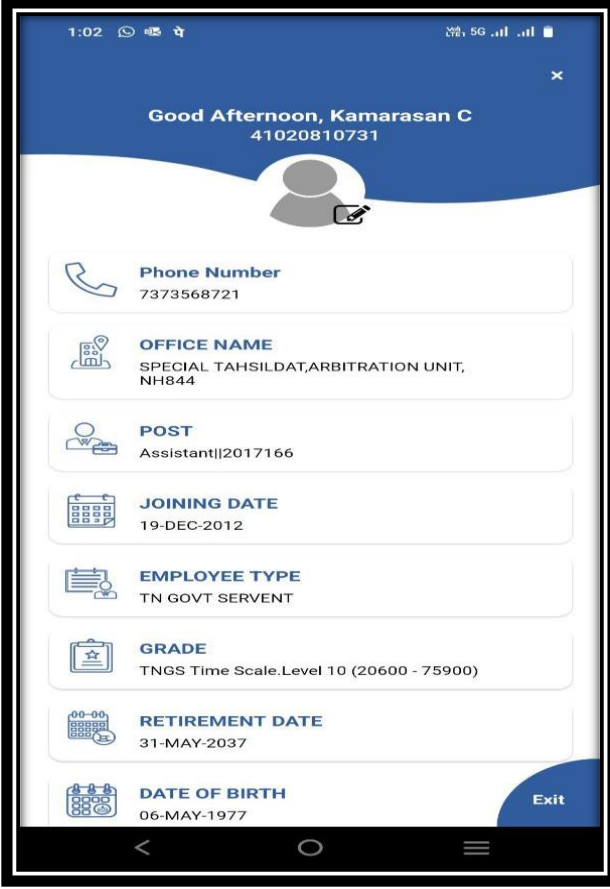

## **Notification:**

- **Click Unread:** New Notifications will be \* displayed.
- Click All: All Notifications will be displayed. -
- Click Notification: Requested Transaction ID \*

Details Employee can be viewed

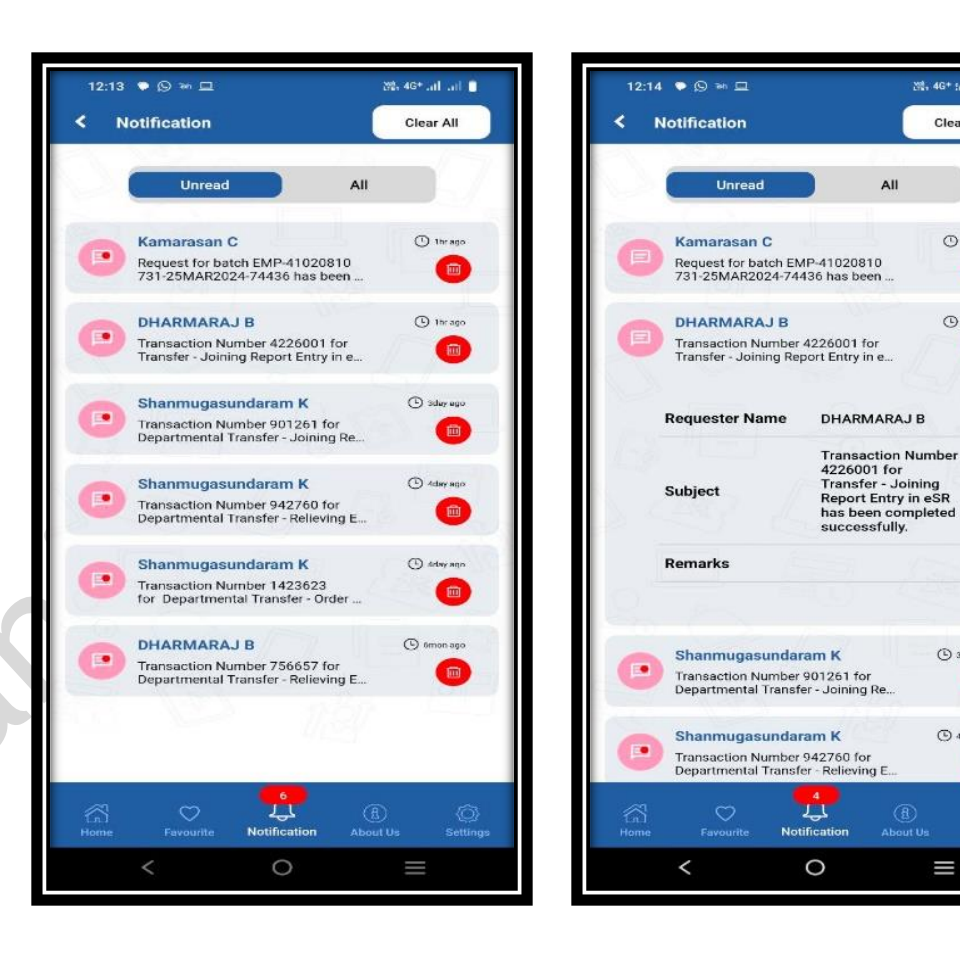

28, 46\* sal .al 📋

Clear All

1hr ago

( 1hr ago

3day ago

(b) 4day ago

Î

-

.....

# **Leave Management:**

- > Casual leave
- > Child Adoption leave
- > Child care leave
- > Compensatory leave
- Earned leave
- EOL on aboard
- EOL without MC
- > Extra ordinary leave with MC
- ▶ Half pay leave
- > Hospital leave
- Leave on full allowance

- Maternity leave
- > Paternity leave
- Restricted Holiday
- > Special Casual leave
- > Special disability leave
- > Special leave medical department
- > Study leave
- > Study leave AIS
- > Un regularized leave
- > Unauthorized leave
- Unearned leave on MC

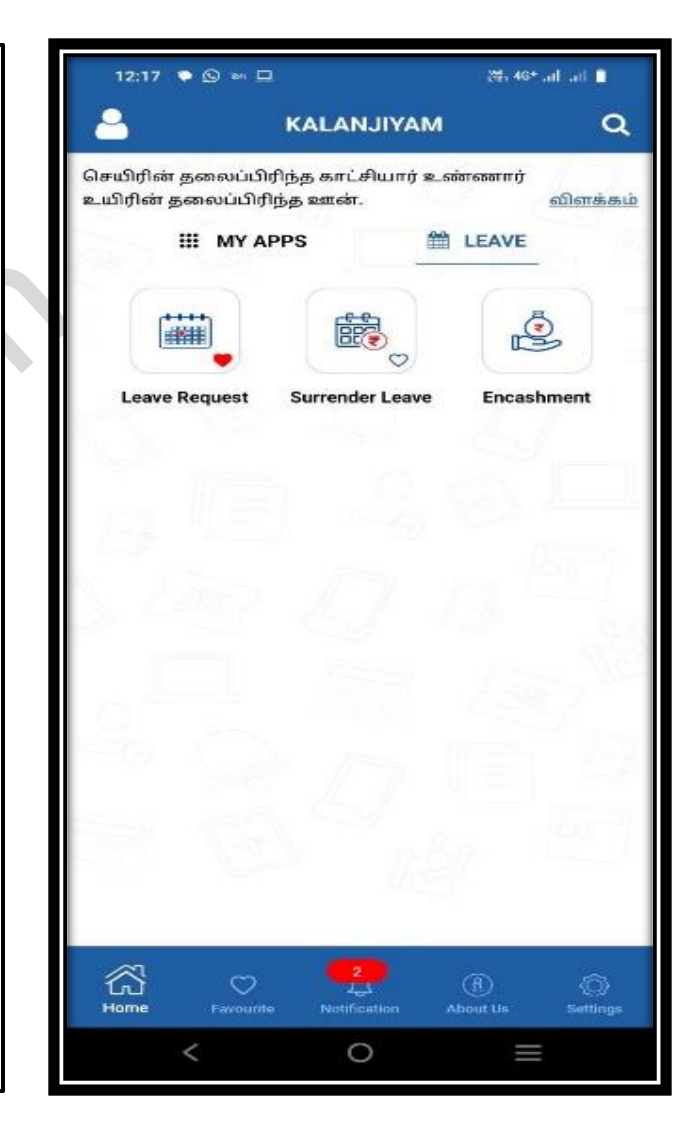

#### **Earned leave & Unearned leave:**

- Click the Leave Process button on the Employee Self
  Service Mobile APP and select Encashment Earned
  Leave Leave Calendar Date.
- Click Apply Leave Do You Want to Upload file next Click Add Attachment Upload Attached
- Click Validate Request Then Select Approval Group Office IVA
- Message: Transaction has been Submitted successfully! Transaction status (In Process, Approved, Rejected) Mobile App will be displayed.

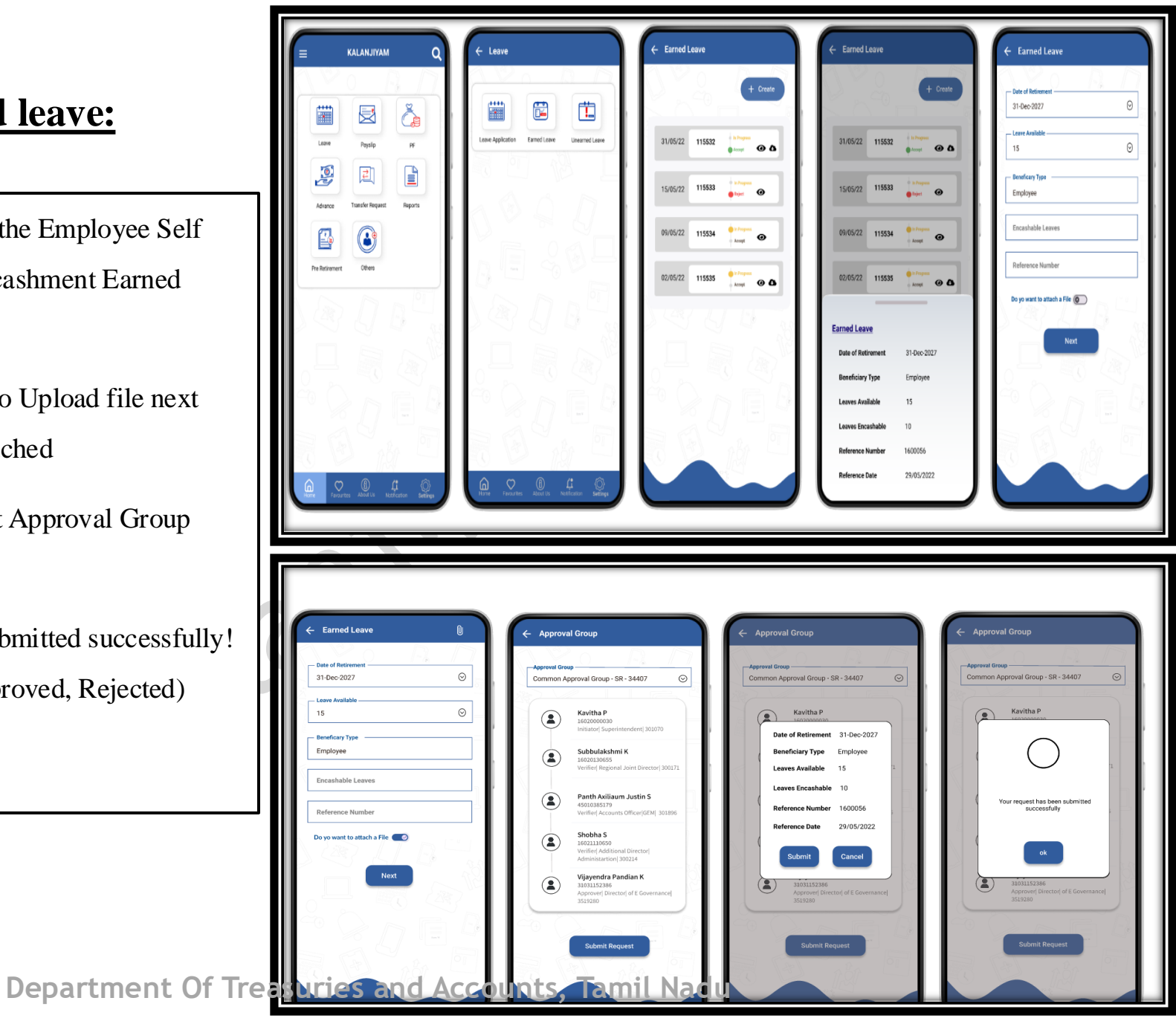

#### Advances:

- Festival Advance
- Pay Advance
- Short term Advance

Message: Transaction has been Submitted successfully!.Transaction status (In Process, Approved, Rejected) Mobile App will be displayed.

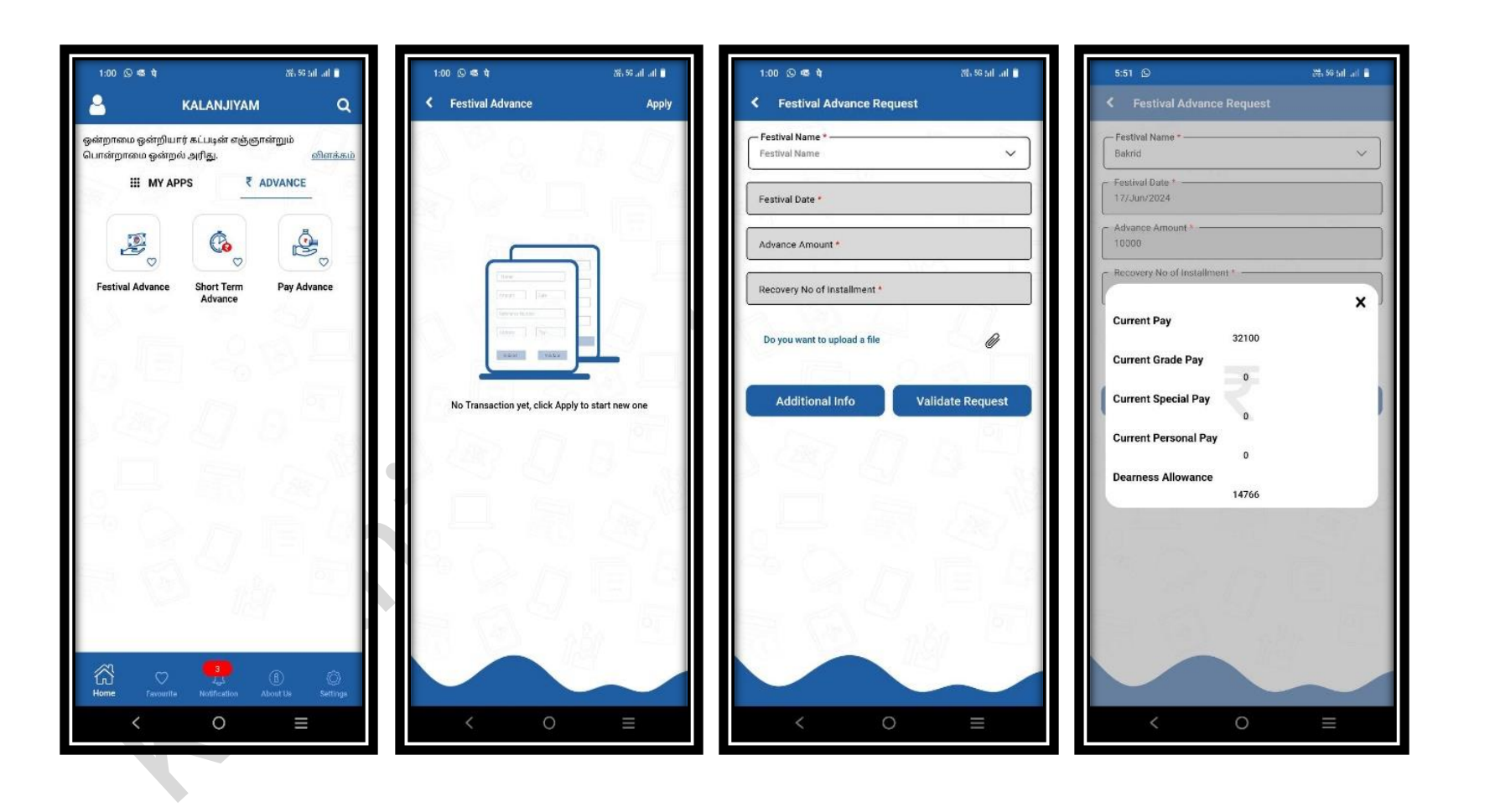

## **Transfer Joining Report**

Click on the Transfer Joining Report button in the - **\*** Employee Self Service Mobile APP.

#### **NOTE:**

Transfer Joining Report Entry Update can be done only if Transfer Order and Relieving Order have been updated in Old Office.

#### Message:

Transaction has been Submitted successfully!.Transaction status (In Process, Approved, Rejected) Mobile App will be displayed.

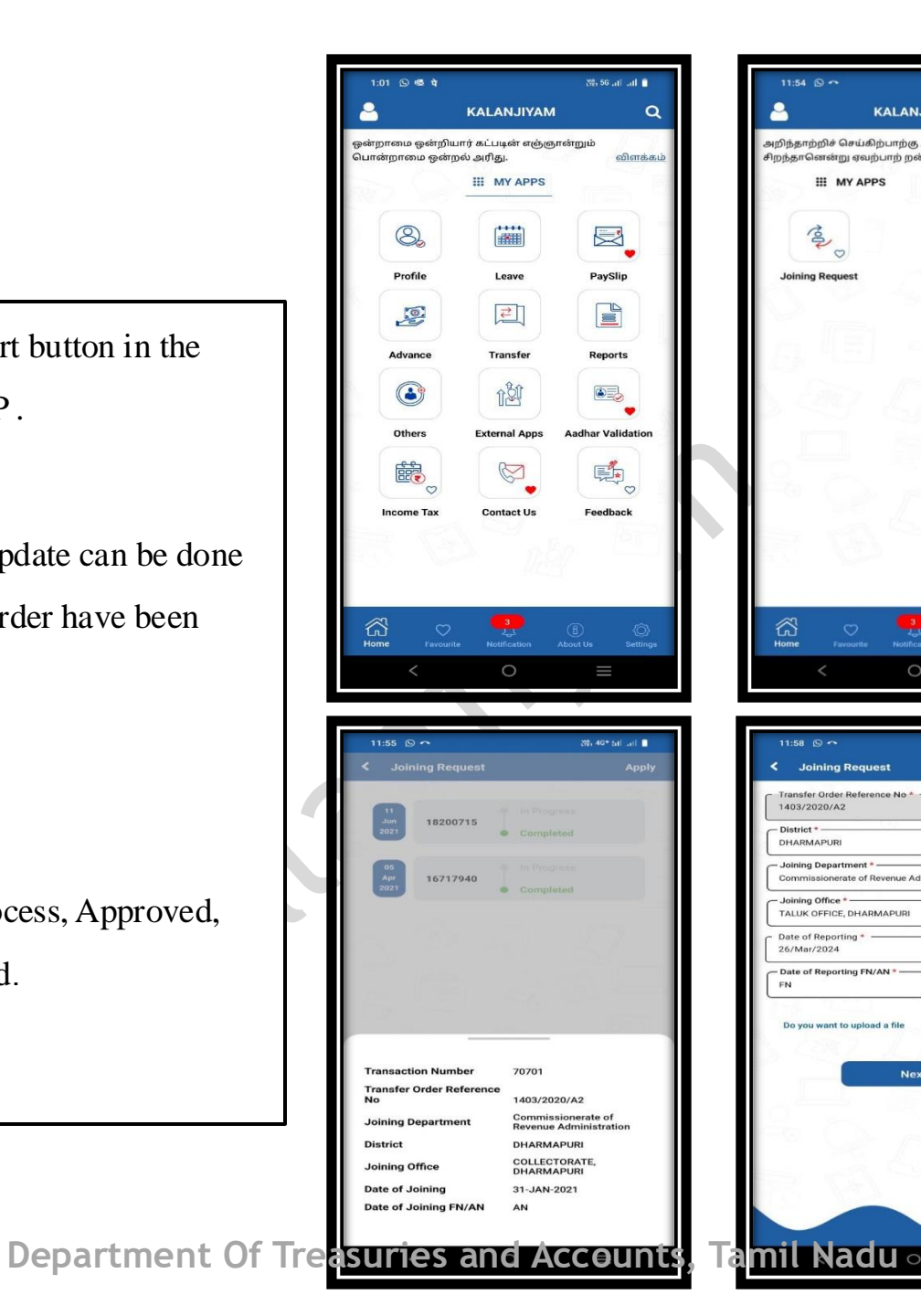

11-54 0

nsfer Order R 403/2020/42

oining Department

Joining Offic ALUK OFFICE, DHA

26/Mar/2024

Date of Reporting

- Date of Reporting FN/AN

Do you want to upload a file

KALANJIYAM

விளக்

95, 56 ...l ...l 🗖

V

 $\sim$ 

D

TRANSFER

அறிந்தாற்றிச் செய்கிற்பாற்கு அல்லால் வினைதான்

சிறந்தானென்று ஏவற்பாற் றன்று.

III MAY ADD

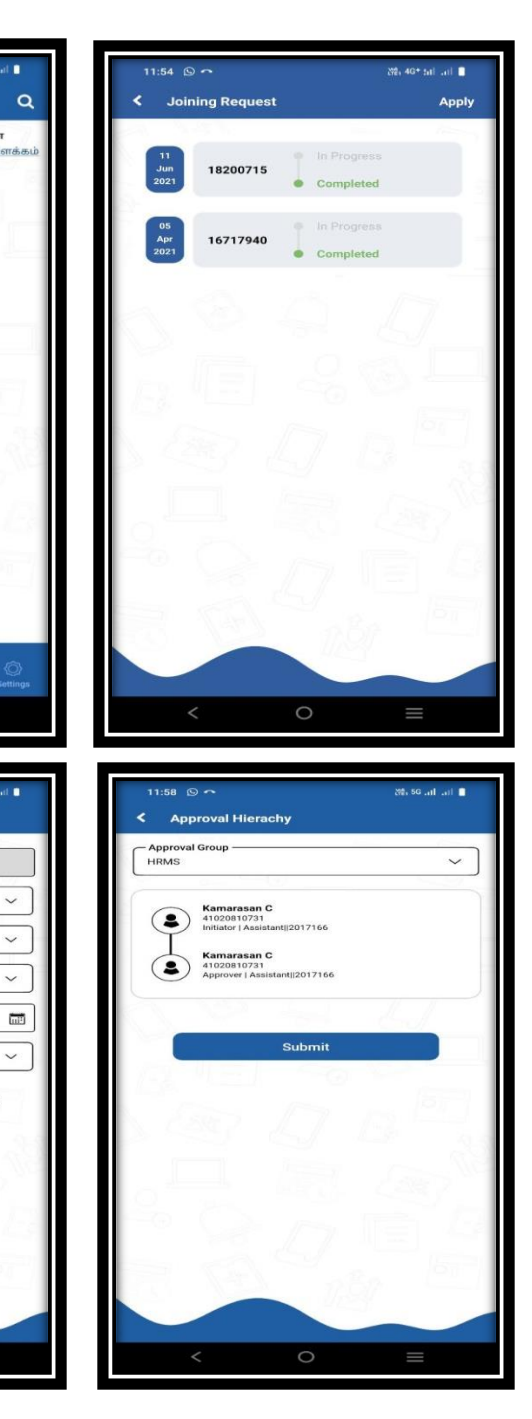

#### **Income Tax**

- Click on the Income Tax icon. ÷.
- After Selecting the Income tax then Check box \* for Tax regime on Financial Tear 2024-25.
  - Old Tax Regime .
  - New Tax Regime under Scrtion1158AC .
- Once select Tax regime check box ,click Submit - 🔶 button.
- Income Tax Regime selected successfully. -

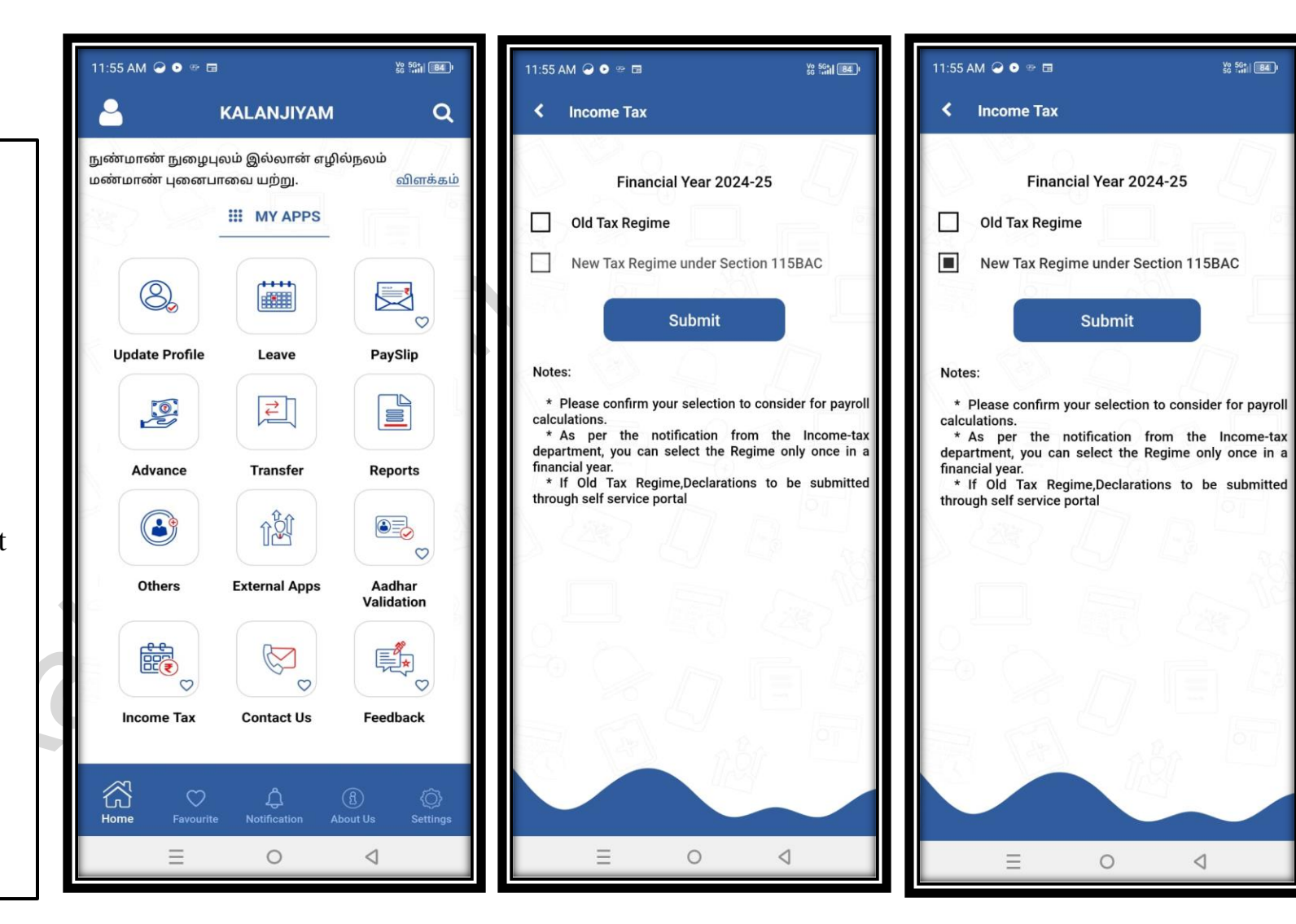

¥8 5G1 84

#### **Report:**

#### Pay Slip:

- Click on the Reports button in the Employee Self Service Mobile APP.
- Select Pay slip Month & Year
- Click the Download Pay slip button .Monthly
  Pay slip Will be Downloaded in PDF

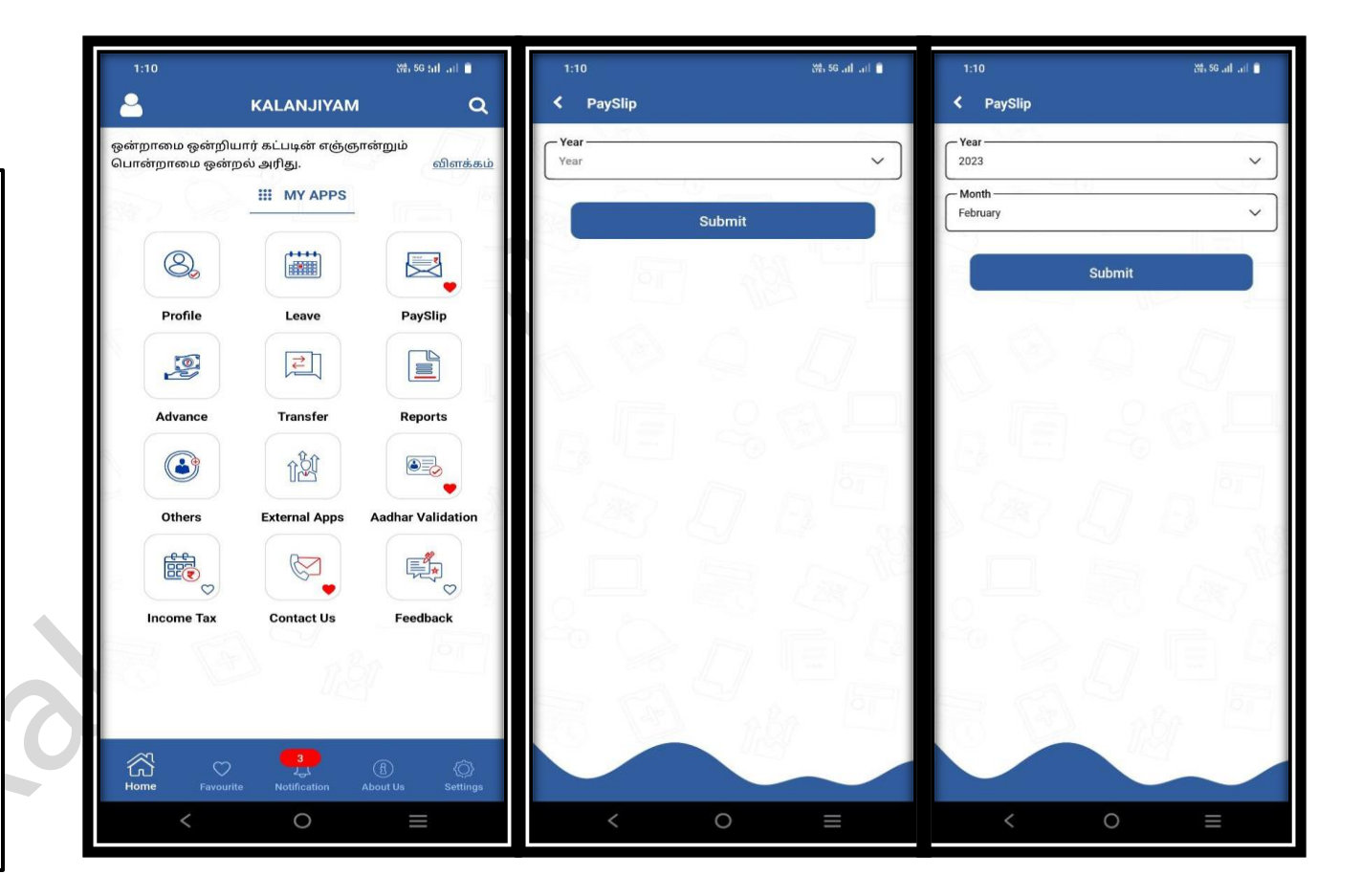

#### **Settings:**

Languages: Tamil and English Changes can be made.

**Dark Mode:** Choose the theme (System Default, Dark, Light) Change is possible.

**Biometric:** Click Enabled Thumb Impression Security Option enabled.

Note: Once exit the app Again Enter to app No need enter PIN Number again once Biometric is enabled Press Thumb impression App will be allowed.

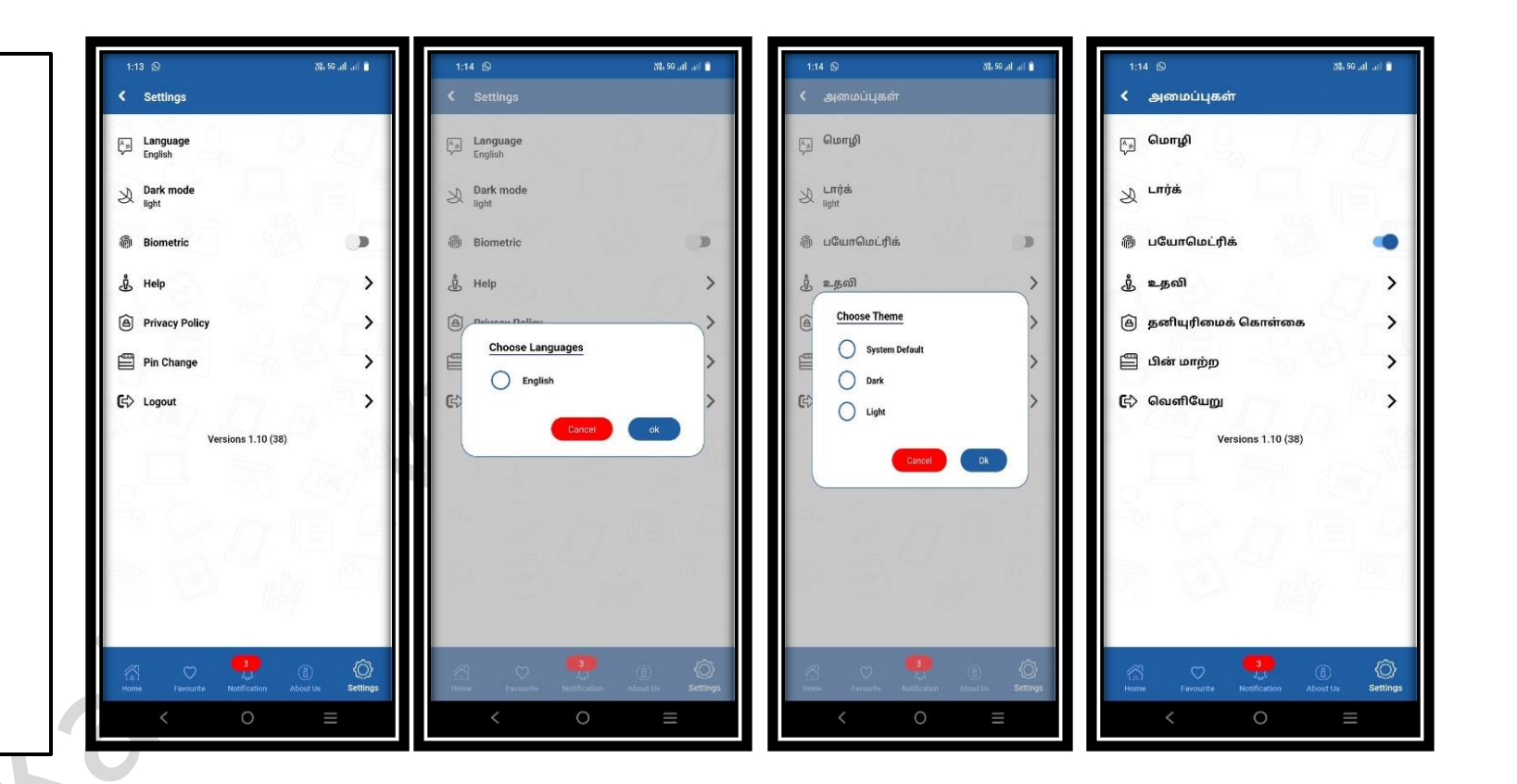

#### **PIN Change:**

- This option can be used to change the existing PIN number.
- \* Current PIN Enter Old PIN Number.
- New PIN & Confirm New PIN Click Update Pin New Pin updated

# **Password Change:**

- This option can be used to change the existing password.
- New Password & Confirm New Password Click Update Password New Password updated.

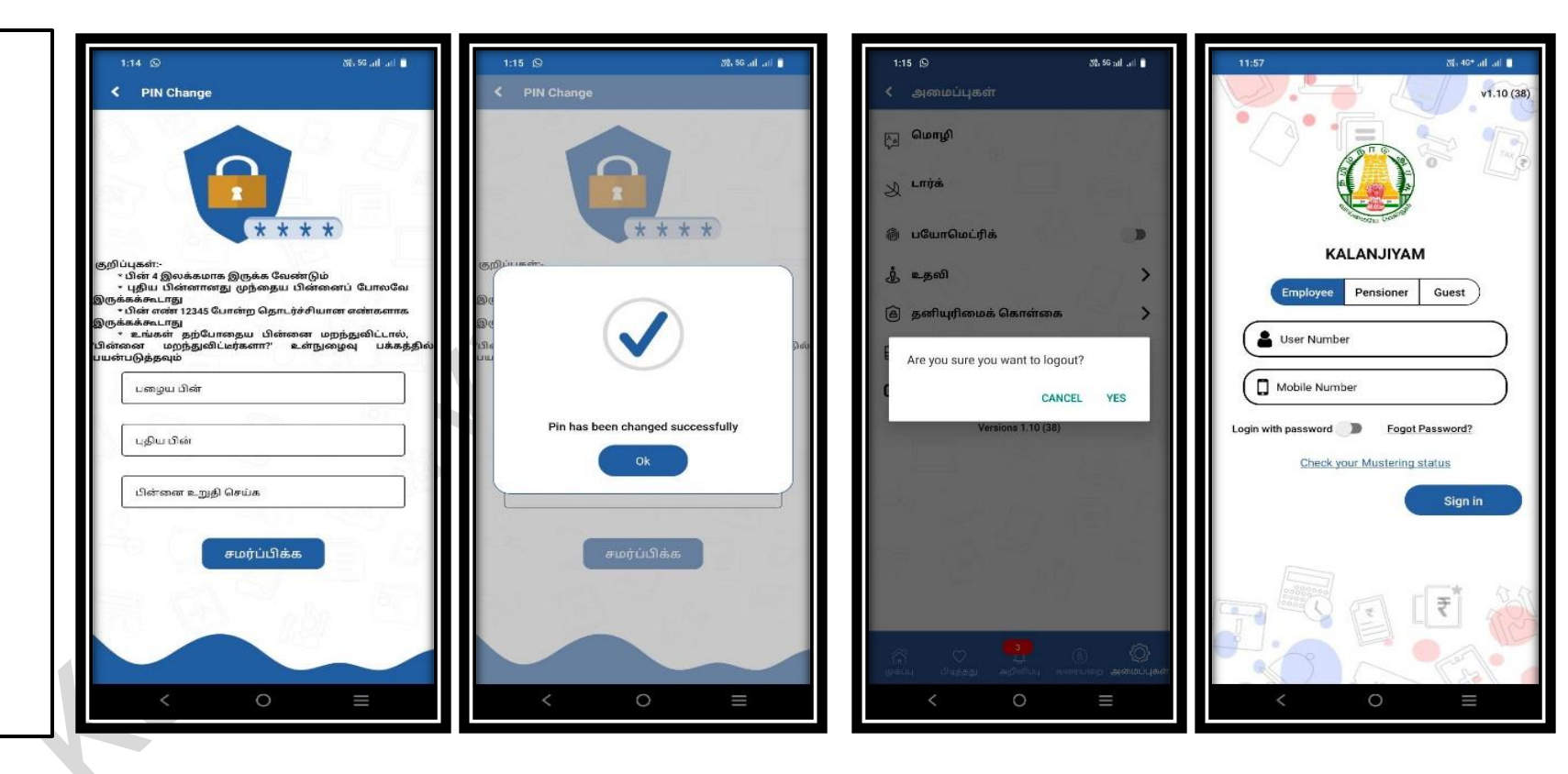

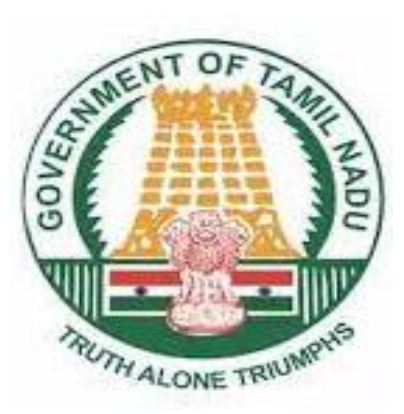

THANKYOU